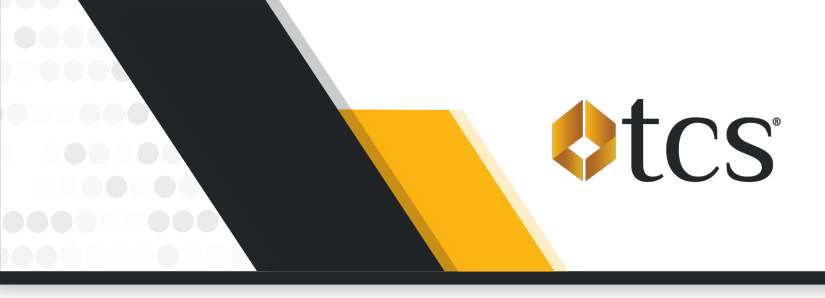

Initiate Zelle® Payment Requests directly from the TCS Mobile App! Just set up your Zelle® account details within the TCS Mobile App, request an amount, approve the payment with your bank, and you can begin fueling!

In case you need some help, here are step-by-step instructions.

### **Setting Up Your Zelle® Account**

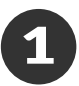

Select "Zelle®" in the "More" menu and click "Setup Zelle®".

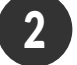

Select "Yes" if you already have a Zelle® account and to agree to the terms.

Select "No" to learn more about setting up an account.

sos 🗢 🗖 11:10 11:10 Zelle® powered by blynk™ Setur ed by bl nitting, I agree to the foregoing

Next, fill out the Setup Form with your Account Holder Name, Zelle® Account Identifier (either a phone number or an email address), and Authorized Signature and click "Setup".

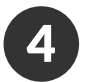

# **Initiating Payment Requests**

- a. Select "Zelle®" under the "More" menu and click "Initiate Payment Request".
- b. Enter the amount you want to request
- c. Add additional details in the optional memo field
- d. Click "Initiate Payment Request"
- e. Go to your banking app/website to approve the request.

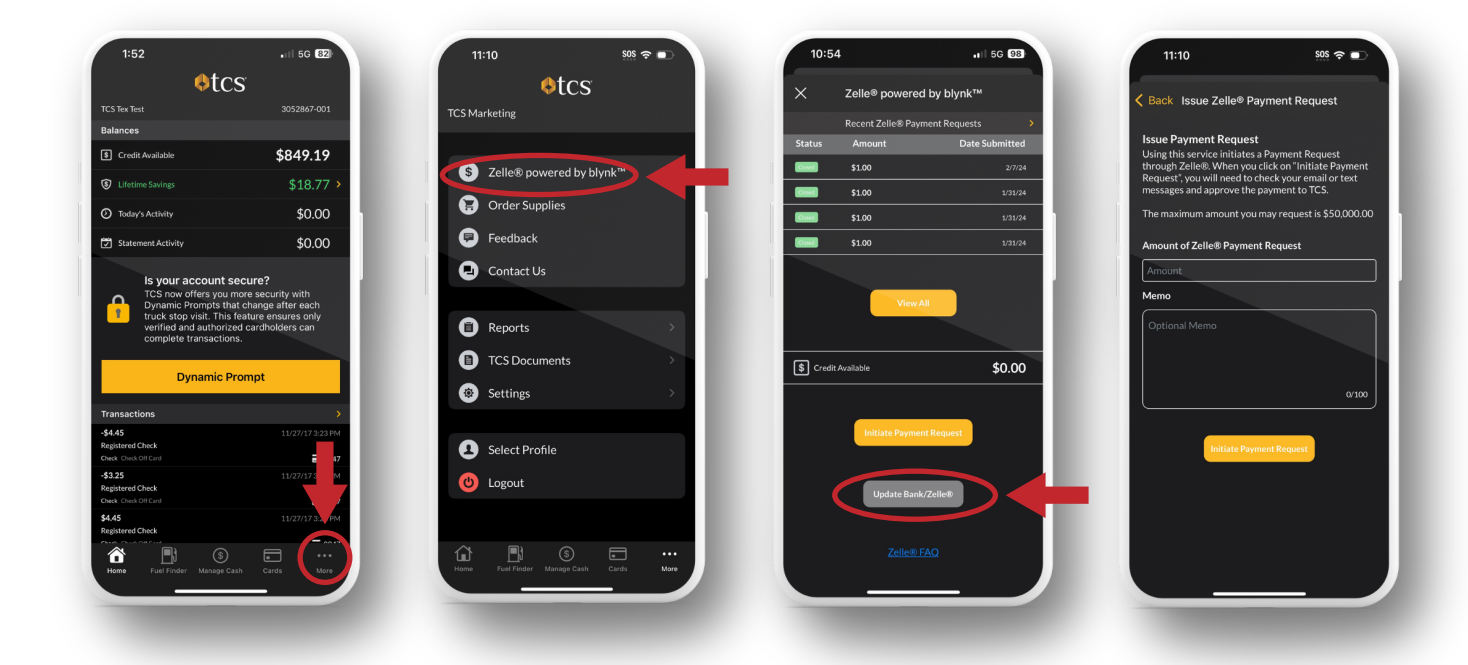

### **Approving Payment Requests**

All Payment Requests must be approved in your banking app or on your bank's website.

#### **Approving Initial Payment Requests:**

- The setup process is NOT complete until the Payment Request is approved.
- Once you have approved the initial Payment Request, your Zelle® account identifier will then be linked to your TCS account to allow you to initiate Payment Requests from the TCS Mobile App within seconds.

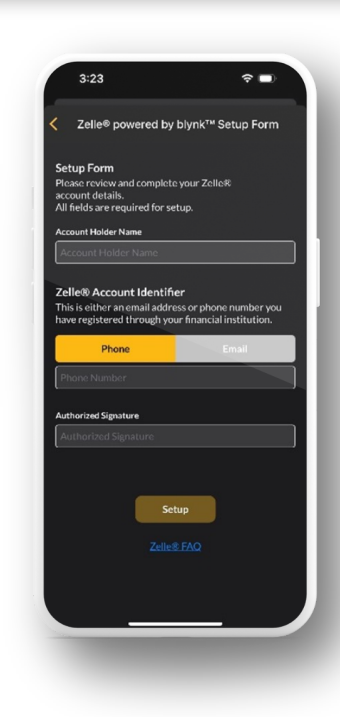

## **Additional Zelle® Resources**

## **Updating Your Bank**

To update the bank used to send Zelle® payments select "Update Bank/Zelle®" on the Zelle® screen. This will prompt you to redo the "Setup Zelle®" process.

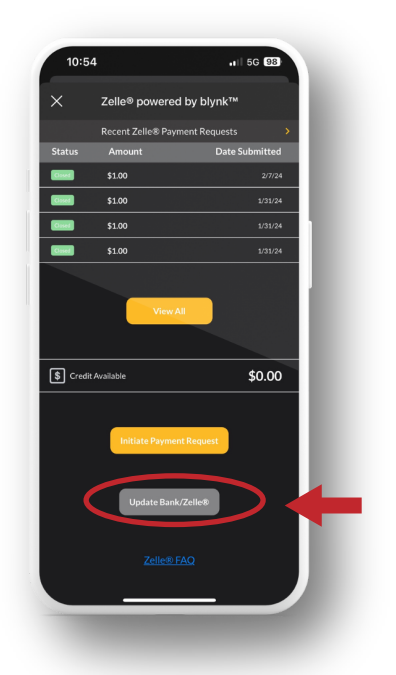

View Your Recent Zelle® Payment Requests

- a. Select "View all" on the Zelle® screen.
- b. Filter by selecting "Open", "Closed", or "Failed" Payment Requests.
- c. Select a payment to view additional details.

| Zelle® powered                                                 | d by blynk™         | K Back Histor                                              | ric Zelle® Payments                                                                                                    |
|----------------------------------------------------------------|---------------------|------------------------------------------------------------|----------------------------------------------------------------------------------------------------|
| Recent Zelle® Pay                                              | ment Requests >     | Open (0)                                                   | Closed (0) Failed (0)                                                                                                    |
| tatus Amount                                                   | Date Submitted      |                                                            |                                                                                                    |
| \$1.00                                                         | 2/7/24              | Amount                                                     | Date Submitted                                                                                                    |
| \$1.00                                                         | 1/31/24             | \$23.45                                                    |                                                                                                    |
| \$1.00                                                         | 1/31/24             |                                                            |                                                                                                    |
| \$1.00                                                         | 1/31/24             | \$12.34                                                    | 02/08/24                                                                                                    |
|                                                                |                     |                                                            |                                                                                                    |
| View /                                                         |                     | \$12.00                                                    | 01/30/24<br>01/30/24<br>Results: 4                                                                                                    |
| View A                                                         |                     | \$12.00<br>\$25.00                                         | 01/30/24                                                                                                    |
|                                                                |                     | \$12.00<br>\$25.00                                         | 01/30/24<br>01/30/24<br>Results: 4                                                                                                    |
| View, /                                                        | \$0.00              | \$12.00<br>\$25.00                                         | 01/30/24<br>01/30/24<br>Presitic 4                                                                                                    |
| Credit Available                                               | \$0.00              | \$12.00<br>\$25.00                                         | 01/30/24<br>01/30/24<br>Besuits 4                                                                                                    |
| Credit Available                                               | \$0.00              | \$12.00<br>\$25.00                                         | 01/3024<br>01/3024<br>Benute 4                                                                                                    |
| View /                                                         | \$0.00              | \$12.00<br>\$25.00                                         | 01/3024<br>01/3024<br>Benuto-4                                                                                                    |
| View /                                                         | so.co               | \$12.00<br>\$25.00<br>Only the last 30 day                 | 01/3024<br>01/3024<br>Bruck 4                                                                                                    |
| View/<br>2) Credit Available<br>Initiate Raymer<br>Update Bank | so.oo<br>nt Request | \$12.00<br>\$25.00<br>Only the last 30 day<br>Pieze        | o1/3024<br>01/3024<br>Pender 4<br>s of Payment Requests are displaye<br>log into the Tick Lee to see                                    |
| View/<br>Credit Available<br>Initiate Paymen<br>Update Bank    | so.oo               | \$12.00<br>\$25.00<br>Only the last 30 day<br>Place<br>add | 01/30/24<br>01/30/24<br>Pendits 4<br>s of Payment Requests are displaye<br>loging <u>Mr ICS Studi</u> to see<br>tional payment history. |

# View Payment Request Statuses & Banners

**OPEN STATUS**: A Payment Request has been sent but has not been approved or declined in your banking app/website.

| X Zelle® p                                  | oowered by blynk™                                               |  |  |  |
|---------------------------------------------|-----------------------------------------------------------------|--|--|--|
| Recent Ze                                   | Ile® Payment Requests                                           |  |  |  |
| Zelle® Registra<br>complete the Pa<br>bank. | tion not complete - Please<br>ayment Request through your       |  |  |  |
| Status Amount                               | Date Submitt                                                    |  |  |  |
| \$23.45                                     | 2/6                                                             |  |  |  |
| \$12.34                                     | 2/6                                                             |  |  |  |
| \$12.00                                     | 1/30                                                            |  |  |  |
| \$25.00                                     | 1/30                                                            |  |  |  |
|                                             | View All                                                        |  |  |  |
| S Credit Available                          | \$0.0                                                           |  |  |  |
| Made a mista                                | lade a mistake during Zelle® setup?<br>Redo Setup<br>Zelle® FAQ |  |  |  |

**CLOSED STATUS:** The Payment Request was completed and the funds have been added to your TCS account balance.

| 10:55        |                                        |                                                          |                                                  | . II LTE 🛛     |  |
|--------------|----------------------------------------|----------------------------------------------------------|--------------------------------------------------|----------------|--|
| < Back       | Histo                                  | c zelle®                                                 | ® Payments                                       |                |  |
| Open (0)     | Q                                      | Closed                                                   | 0)                                               | Failed (0      |  |
| Amoun        | t                                      |                                                          | Da                                               | ate Submitte   |  |
|              |                                        |                                                          |                                                  |                |  |
| \$1.00*      |                                        |                                                          |                                                  |                |  |
| \$1.00*      |                                        |                                                          |                                                  |                |  |
| \$1.00*      |                                        |                                                          |                                                  |                |  |
|              |                                        |                                                          |                                                  |                |  |
| Only the las | i <b>t 30 day:</b><br>Please l<br>addi | s <b>of Payme</b><br>og into <u>My T</u><br>tional payme | nt Reques<br><u>CS Fuel</u> to s<br>ent history. | its are displa |  |
|              |                                        |                                                          |                                                  |                |  |
|              |                                        | <u>Zelie® F</u>                                          | AQ                                               |                |  |
|              | _                                      |                                                          |                                                  |                |  |

If you need assistance or have questions, please call TCS at 844-827-7696.

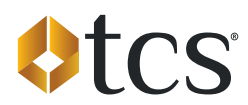